## Live Stream quick start

## Make sure laptop is connected to the wifi and all cable connections are secure.

1: Open YouTube Click Go Live (top right, camera icon) Schedule Stream Create New Give Title – Current match Click 'not for kids' Privacy setting – Public

Go to live stream settings tab and copy stream key

#### 2: Go to PCS Pro:

Make sure video panel is visible (view\_video) Tools\_configuration\_live stream Paste stream key Can click Go Live on video panel at this stage

#### 3: Go back to YouTube page

Right click on video panel and copy stream code

#### 4: Go back to PCS Pro

Click on 'live' tab\_add livestream to match centre

Paste stream code into box

Tick 'does not support livestream'

# 5 Go back to YouTube

If not already live, Click Go Live (top right)

The YouTube should now be viewable from PlayCricket and YouTube window can be closed.

To avoid stutter, check all 3 boxes found on page: Tools\_Configuration\_Video Capture\_Performance Options.

Check resolution and Target Bitrate at lowest level: Tools\_Configuration\_Livestreaming